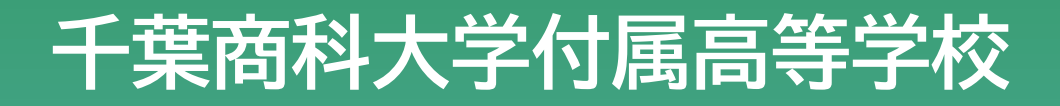

# 出願の手引き

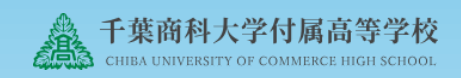

## 必ずお読みください

- 前期第1回・2回は12月17日(火)正午 前期第3回は1月17日(金)正午より入力可能です。
- ➤ Web出願は、お時間のある時に落ち着いて行ってください。 →一定時間を過ぎると入力情報が破棄されます。
- ▶ 推薦入試受験希望者は、希望の推薦での受験が可能かどうかを、必ず中学校の先生にご確認ください。
- 決済後の申込内容間違えによる試験の変更・取消、返金 は理由のいかんにかかわらずできません。 ※毎年若干名ではありますが、同様のお問い合わせが ありますが、いずれも変更・返金の対応はいたしかね ますので、ご了承ください。
- > 出願書類はクリアファイルにまとめ、レターパックプラス(赤いレターパック)でご郵送ください。
   →書類をクリアファイルにまとめることにより 書類の紛失を防ぐことを目的としております。

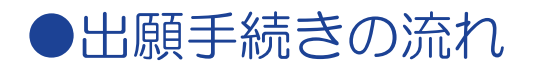

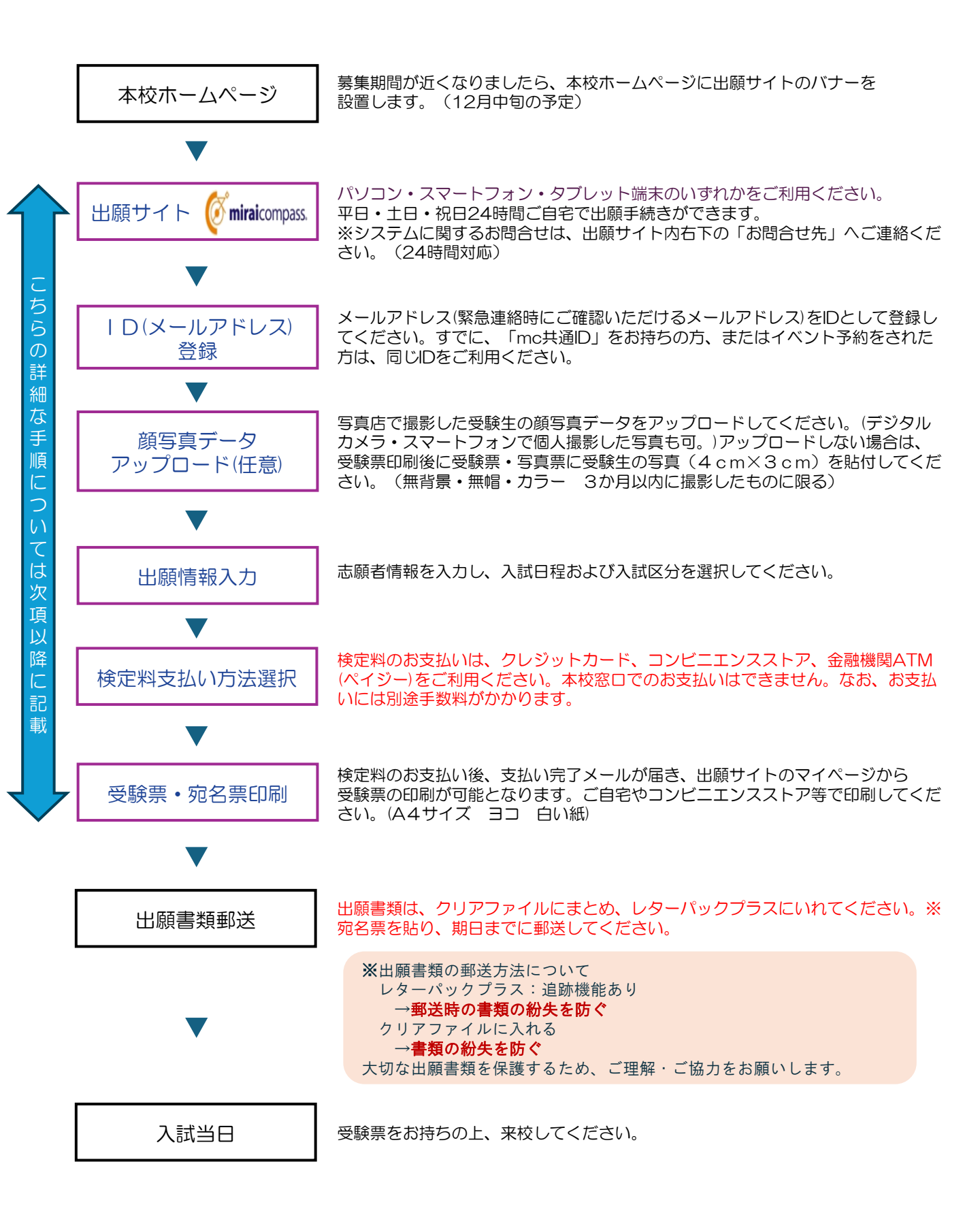

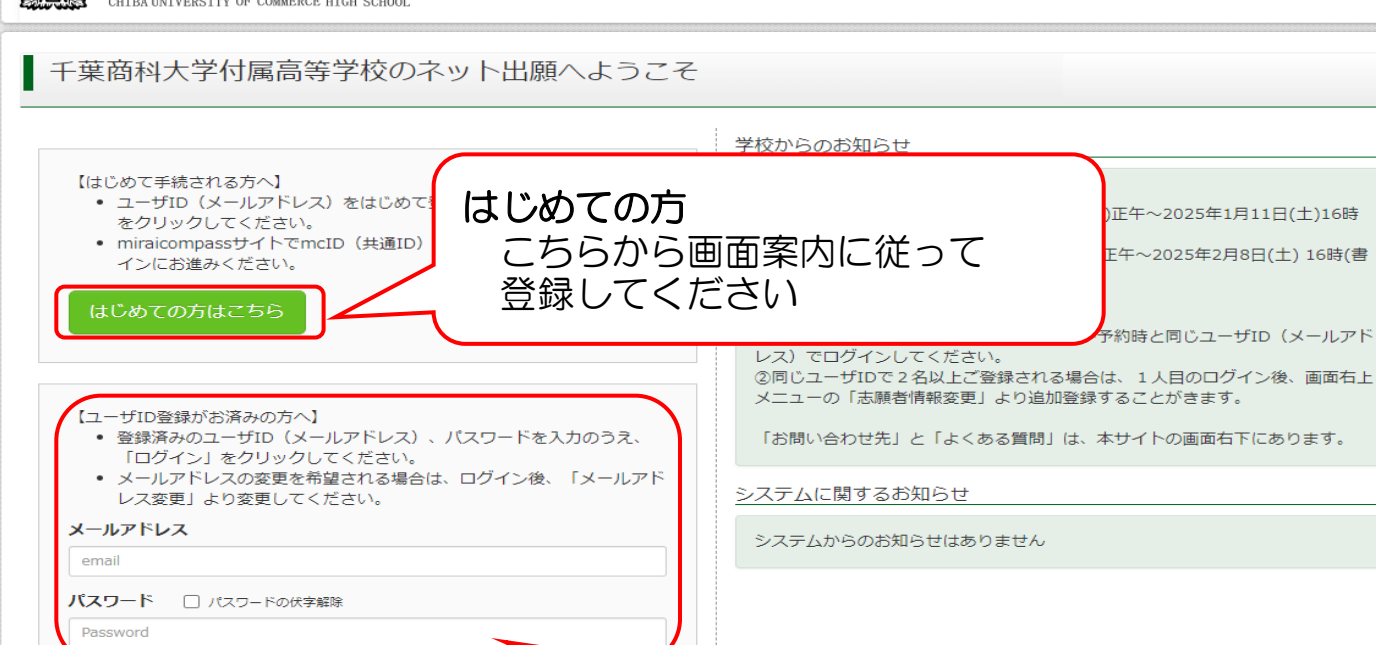

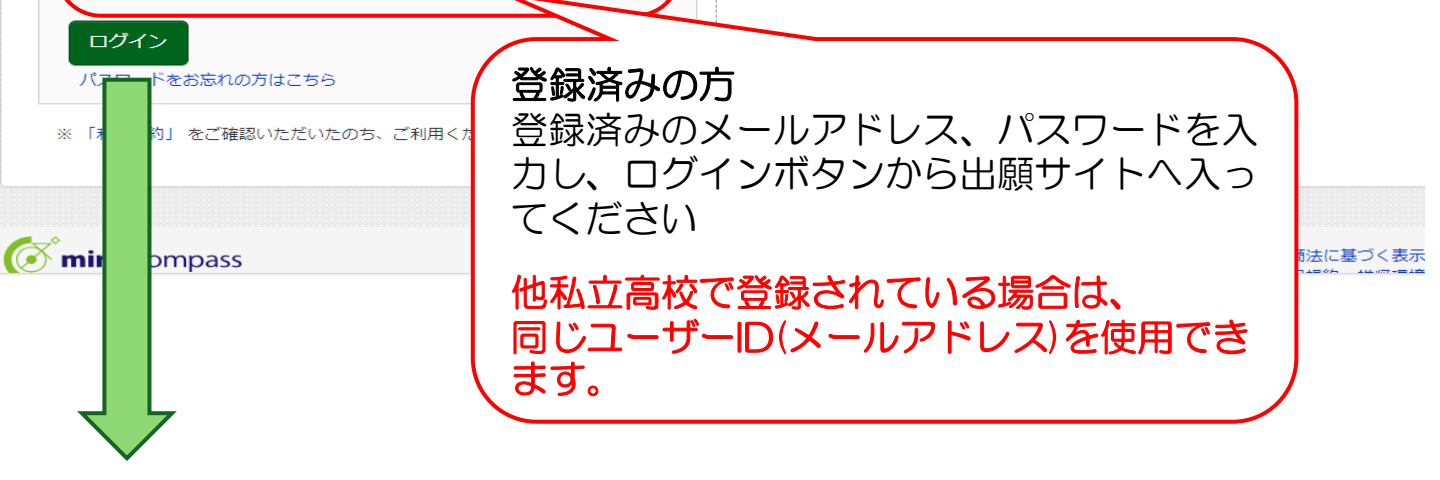

志願者選択

志願者を追加したい方はこちら

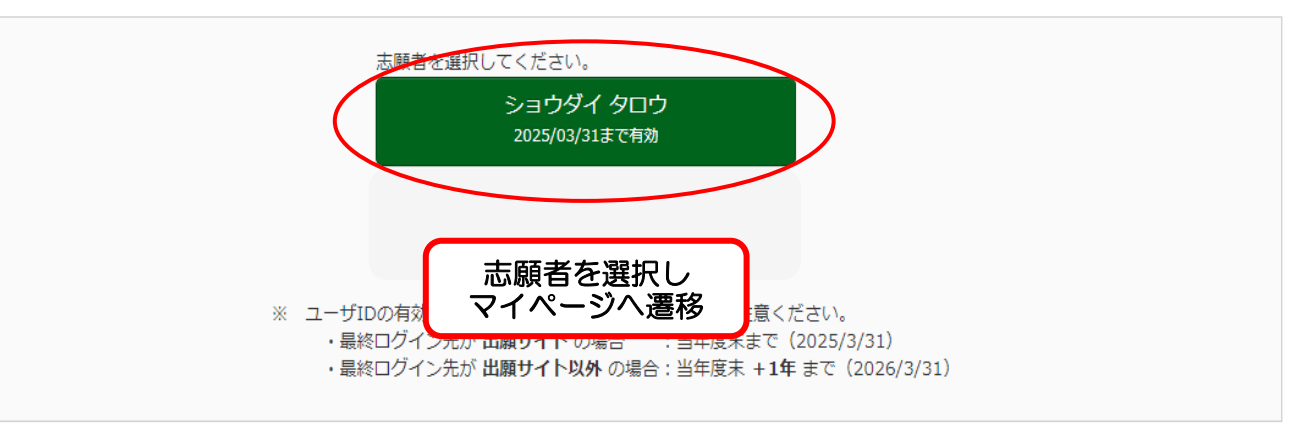

申込履歴・配信メールを確認する

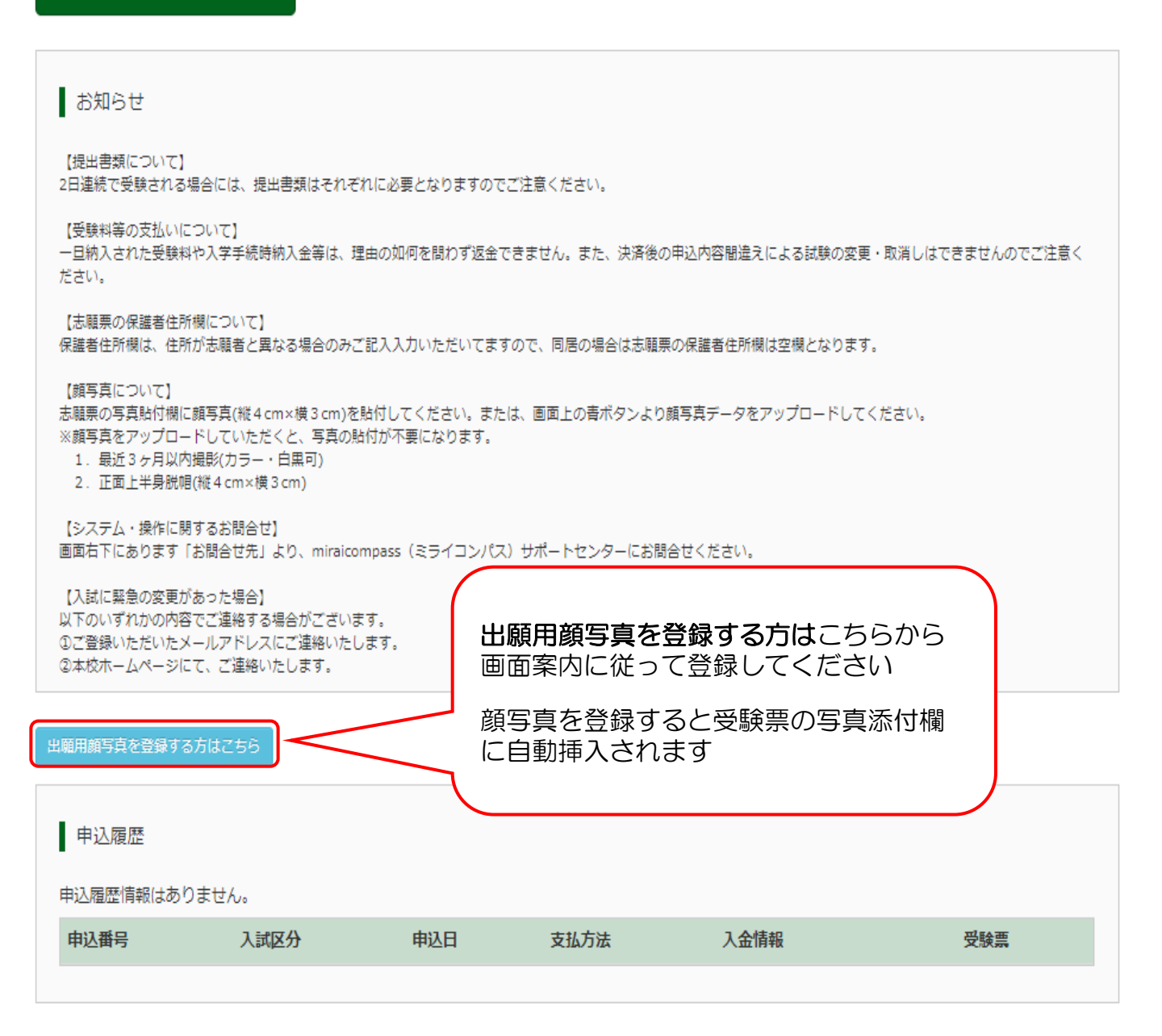

1つのメールアドレスで、双子など複数名の出願を行う場合、 画面右上メニューの「志願者情報変更」をクリックし、志願者を追加してください。

| 新規申込手続きへ  |  |
|-----------|--|
| 手続きを開始します |  |

| 千葉商科大学付属高等学校<br>CHIBA UNIVERSITY OF COMMERCE HIGH SCHOOL                                                        | マイページ ログイン情報変更 志願者情報変更 申込履歴 ログアウト<br>(ジ ショウダイ タロウ さん      |
|----------------------------------------------------------------------------------------------------|-----------------------------------------------------------|
| 入試区分選択 出願情報入力 試験選択                                                                                              | お支払い方法の入力 出願情報の確認 送信完了                                    |
| Step1 入試区分選択                                                                                                    |                                                           |
| 入試区分選択                                                                                                    |                                                           |
| 入試区分                                                                                                    | でください                                                     |
|                                                                                                    |                                                           |
| E. Article and the second second second second second second second second second second second second second s | 選び入試(第1回・第2回)(甲込期間:1/1/~1/8)<br>羅抜入計(第3回)(申込期間・1/17~1/26) |
| 前                                                                                                    | 選び入試(第3回) <第1回・第2回不合格者再出願用>(申込期間:1/17~1/26)               |
| C                                                                                                    |                                                           |
| (X                                                                                                    | 特殊注意すべきテ                                                  |
|                                                                                                    | 行向法に奉うく表示<br>お問合せ先 よくある質問 利用規約 推奨環境                       |

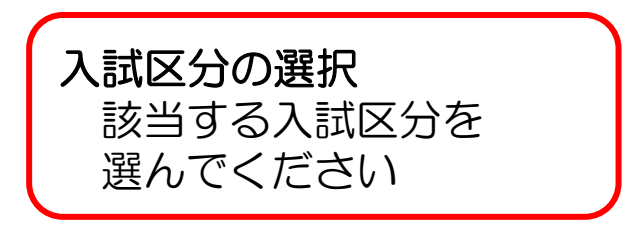

### お知らせ ■氏名欄は、簡易字体に置き換えて入力してください。正式な文字は、外字を含む氏名欄にご入力ください。入力できない場合は、志願票の該当する文字を丸で囲みご記入 ください。

- ■ミドルネームがある場合は「名」の欄に記入してください。
- ■住所の「市区町村」には市区町村のみ入力してください。
  - 例:市川市中国分2-10-1 ⇒ 市区町村「市川市」 町名・番地「中国分2-10-1」

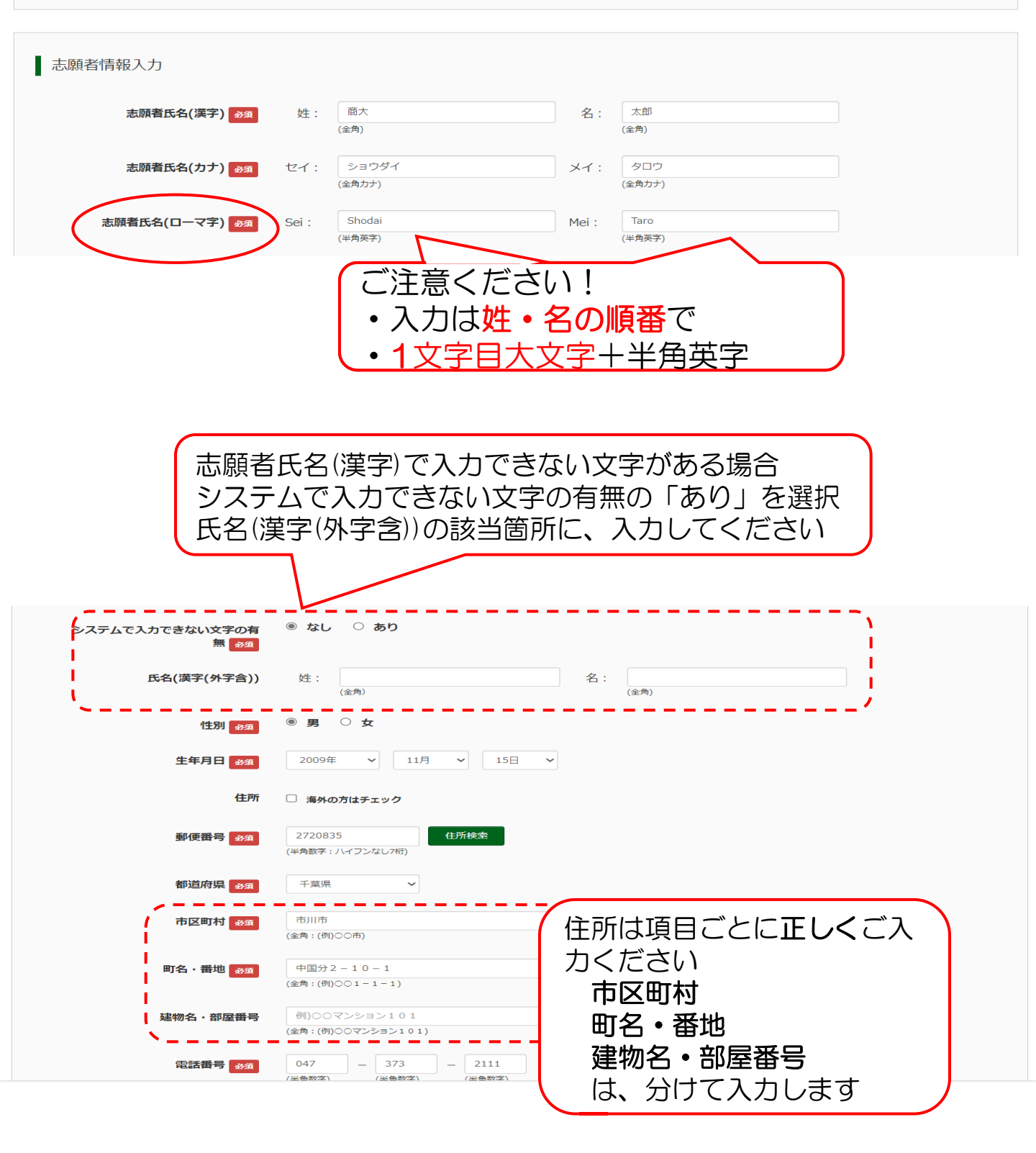

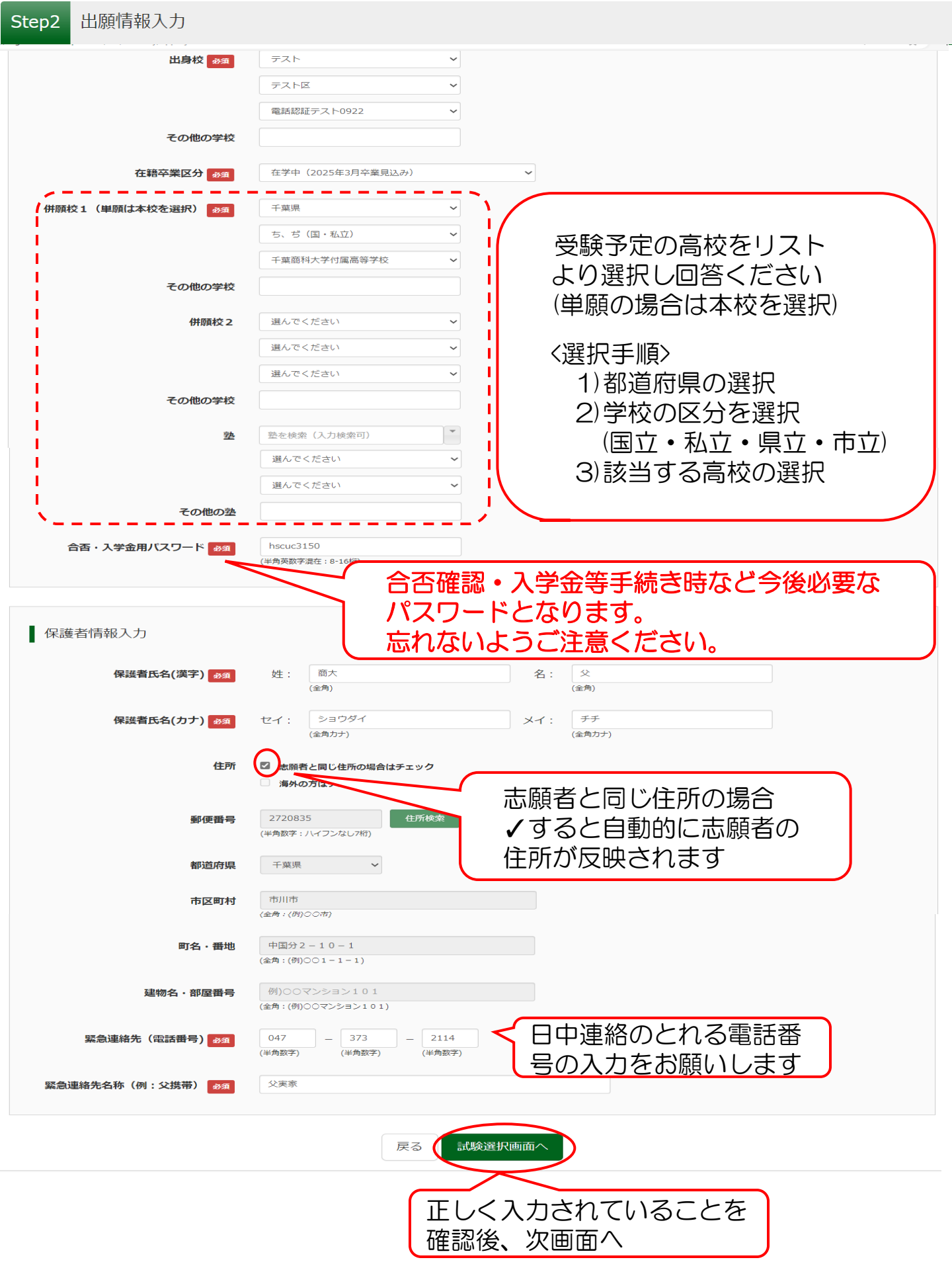

| p3 試験選択                                                                                                    |                                                                                                    |                                                                                                    |                                      |  |
|----------------------------------------------------------------------------------------------------|----------------------------------------------------------------------------------------------------|----------------------------------------------------------------------------------------------------|--------------------------------------|--|
|                                                                                                    |                                                                                                    |                                                                                                    |                                      |  |
| お知らせ                                                                                                    |                                                                                                    |                                                                                                    |                                      |  |
| 推薦入試についてはご希望の推薦での受験が                                                                                                    | 「可能かどうかを、中学校の先生にご確                                                                                          | 認の上選択してください。                                                                                                    |                                      |  |
|                                                                                                    |                                                                                                    |                                                                                                    |                                      |  |
| 試験検索                                                                                                    |                                                                                                    | ≣≠¥≠7≣≠®                                                                                                    | やちいてのほに図り                            |  |
| 出願する試験を検索し、画面中段の選択ボダ<br>(同時に複数出願する場合は、繰り返し検察                                                                            | アンを押してください。<br>ゑ・追加を行ってください)                                                                                |                                                                                                    | 波を以下の順に迭<br>状                        |  |
| 入武区分                                                                                                    | 前期選抜入試(第1回・第2回)                                                                                             | 高八海史 🗖                                                                                                    |                                      |  |
| 試験日                                                                                                    | 違んでください                                                                                                    | →                                                                                                    |                                      |  |
|                                                                                                    |                                                                                                    |                                                                                                    |                                      |  |
| 受験区分                                                                                                    | 選んでください                                                                                                    | > * *                                                                                                    | 7・フライド圣団                             |  |
| 志望クラス・スライド希望                                                                                                    | 違んでください                                                                                                    |                                                                                                    |                                      |  |
| 検索された試験                                                                                                    |                                                                                                    |                                                                                                    | \ 测文1寸,匹达1次0,00♪)                    |  |
| 入試区分                                                                                                    | 試験名                                                                                                    | 試験日                                                                                                    | 選択                                   |  |
| 出願する試験を検索し、画面中段の選択ボ<br>(同時に複数出願する場合は、繰り返し検<br>入試区分<br>試験日<br>受験区分<br>を建クラス・スライド希望<br>検索された試験<br>入試区分<br>前期選抜入試(第1回・第2回) | タンを押してください。<br>索・追加を行ってください)<br>前期選抜入試(第1回・第2回)<br>1月17日<br>A推薦<br>普通科 特進選抜クラス<br><b>試験名</b><br>A推薦 特進選抜クラス | <ul> <li>▲</li> <li>→</li> <li>入試区分・</li> <li>いことを確</li> <li>■</li> <li>■</li></ul> | 試験名・試験日が正し<br>認し、クリック                |  |
| 現在選択中の試験                                                                                                    |                                                                                                    |                                                                                                    |                                      |  |
| 人試区分<br>前期選抜入試(第1回,第2回)                                                                                                 |                                                                                                    | <b>試験日</b>                                                                                                    | 選択解除                                 |  |
| (הקאנע - הדרבעי) אפי איזיבאינאנינו                                                                                      | · 9日周 13 陸陸派ノノス                                                                                             | 101/1                                                                                                    | 从推迟\/5\$\$\K                         |  |
| 申込済試験                                                                                                    |                                                                                                    |                                                                                                    |                                      |  |
| 入試区分                                                                                                    | 試験名                                                                                                    |                                                                                                    | 試験日                                  |  |
|                                                                                                    | 戻るしお支払                                                                                                    | い画面へ保存して中断する                                                                                                    |                                      |  |
|                                                                                                    |                                                                                                    | 確認事項か<br>現在の内容<br>中断する事                                                                                                    | がある場合は、こちらで<br>客を一時保存して入力を<br>≌が可能です |  |

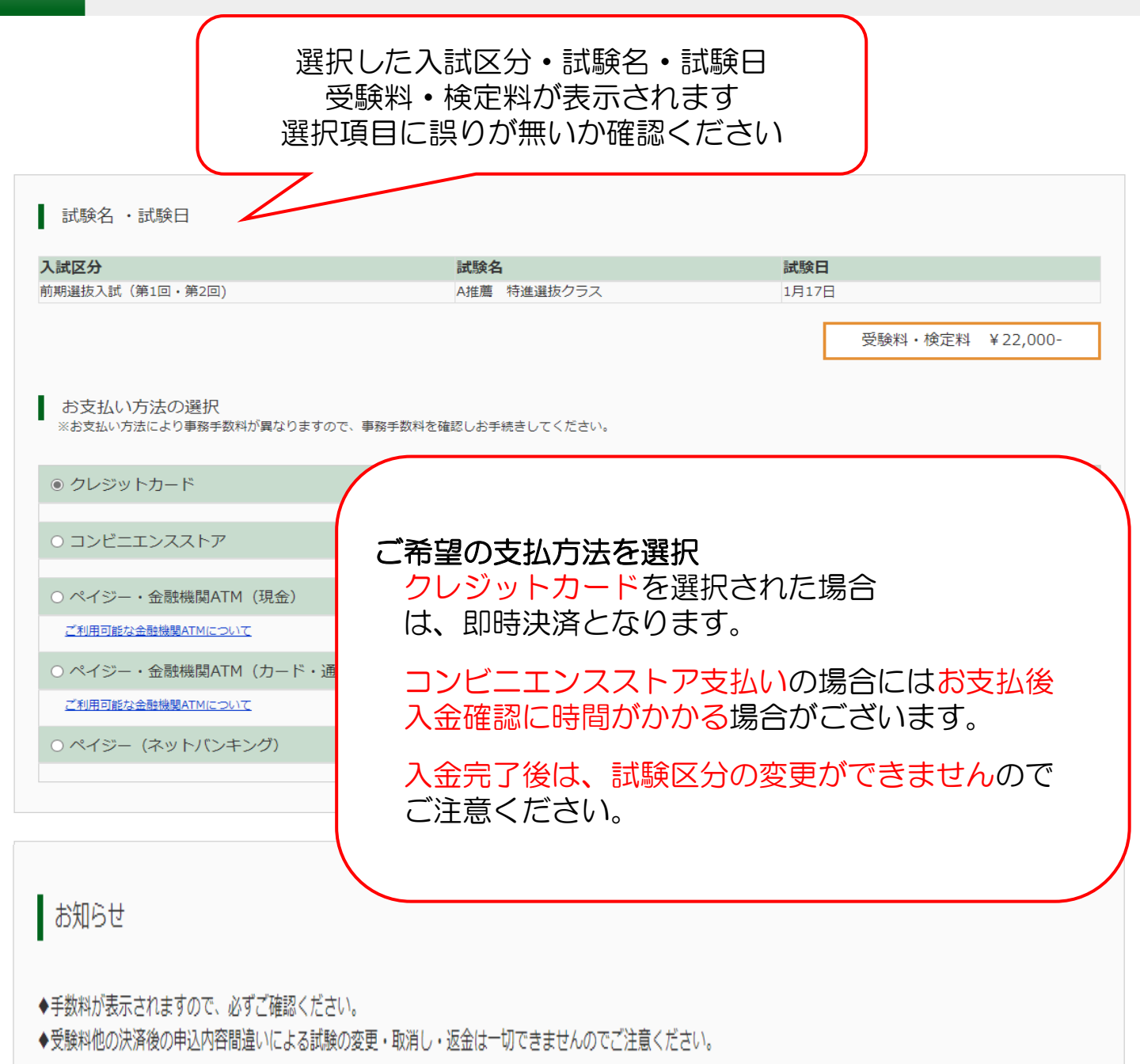

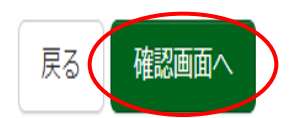

特商法に基づく表示

お問合せ先 よくある質問 利用規約 推奨環境

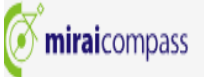

### Step5 出願情報の確認 試験名・受験料・検定料・お支払い方法の確認 試験名 ・試験日 A推薦 特進選抜クラス 1月17日 受験料・検定料 22,000円 事務手数料 682円 合計 22,682円 お支払い方法 クレジットカード 選んでください $\mathbf{v}$ 前画面で選択した支払方法が ド種類 表示されます ド番号 (半角数字) 必要項目を入力してください ト環境用) 志願者情報の確認 志願者氏名(漢字) 商大 太郎

| 志願者氏名(カナ)                  | ショウダイ タロウ         |
|----------------------------|-------------------|
| 志願者氏名(ローマ字)                | Shodai Taro       |
| システムで入力できない文字の有無           | なし                |
| 氏名(漢字(外字含))                |                   |
| 性別                         | 男                 |
| 生年月日                       | 2009年11月09日       |
| 住所(郵便番号)                   | 2720835           |
| 住所(都道府県)                   | 千葉県               |
| 住所(市区町村)                   | 市川市               |
| 住所(町名・番地)                  | 中国分 2 - 1 0 - 1   |
| 住所(建物名・部屋番号)               |                   |
| 電話番号                       | 047-373-2111      |
| 出身校(学校管理番号)                | 0922              |
|                            | 電話認証テスト0922       |
| その他                        |                   |
| 在籍卒業区分                     | 在学中(2025年3月卒業見込み) |
| 併願校1(単願は本校を選択)(学校管<br>理番号) | 1717029661        |
|                            | 千葉商科大学付属高等学校      |
| その他                        |                   |
| 併願校2(学校管理番号)               |                   |
| この地                        |                   |
| 200回<br>塾(学校管理番号)          |                   |

hscuc3150

その他

合否・入学金用バスワード

設定したパスワードを表示 こちらを印刷すると\*\*\*\*\*表示とな りますが、マイページでご確認いただ けます。

### 保護者情報の確認 保護者氏名(漢字) 商大 父 保護者氏名(カナ) ショウダイ チチ 住所(郵便番号) 2720835 住所(都道府県) 千葉県 住所(市区町村) 市川市 住所(町名・番地) 中国分2-10-1 住所(建物名・部屋番号) 緊急連絡先 (電話番号) 047-373-2114 緊急連絡先名称(例:父携帯) 父実家

上記入力内容にお間違えはありませんか。

「上記内容で申込む」ボタンクリック後、修正ができなくなります。 クリックする前に以下の項目を再確認し、誤りがなければチェックをつけてください。

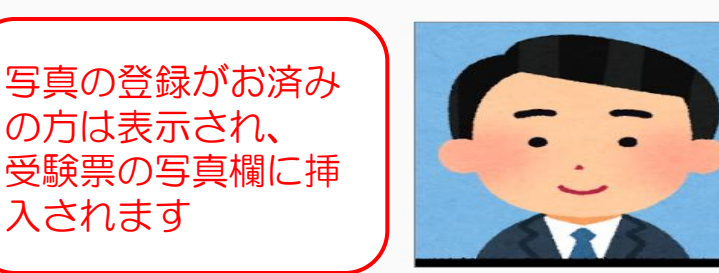

志願者顏写真

申込内容を確認し、誤りがなければ↓します ※すべての項目に↓がなければ、次へ進めません

ご注意ください! 決済後の申し込み内容の変更はできません

志願者情報

申込内容

納入いただいた受験料の返金もできません

以下志願者情報に入力したもので誤りはありませんか(入力可能文字数を超える場合を除く)

商大太郎(男) 2009年11月09日 047-373-2111 千葉県市川市中国分2-10-1

 $\checkmark$ 試験日に間違いはありませんか

千葉商科大学付属高等学校(テスト)

✓ お申込みの試験は以下の内容でお間違えはありませんか

A推薦 特進選抜クラス 1月17日

中学校名に間違いはありませんか

決済後の申込内容間違えによる試験の変更・取消はできません(一度納入された受験料は理由のいかにんに関わらずお返しできません)  $\checkmark$ 

✓ その他申込内容に誤りはありませんか

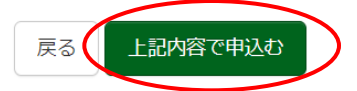

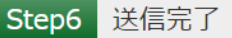

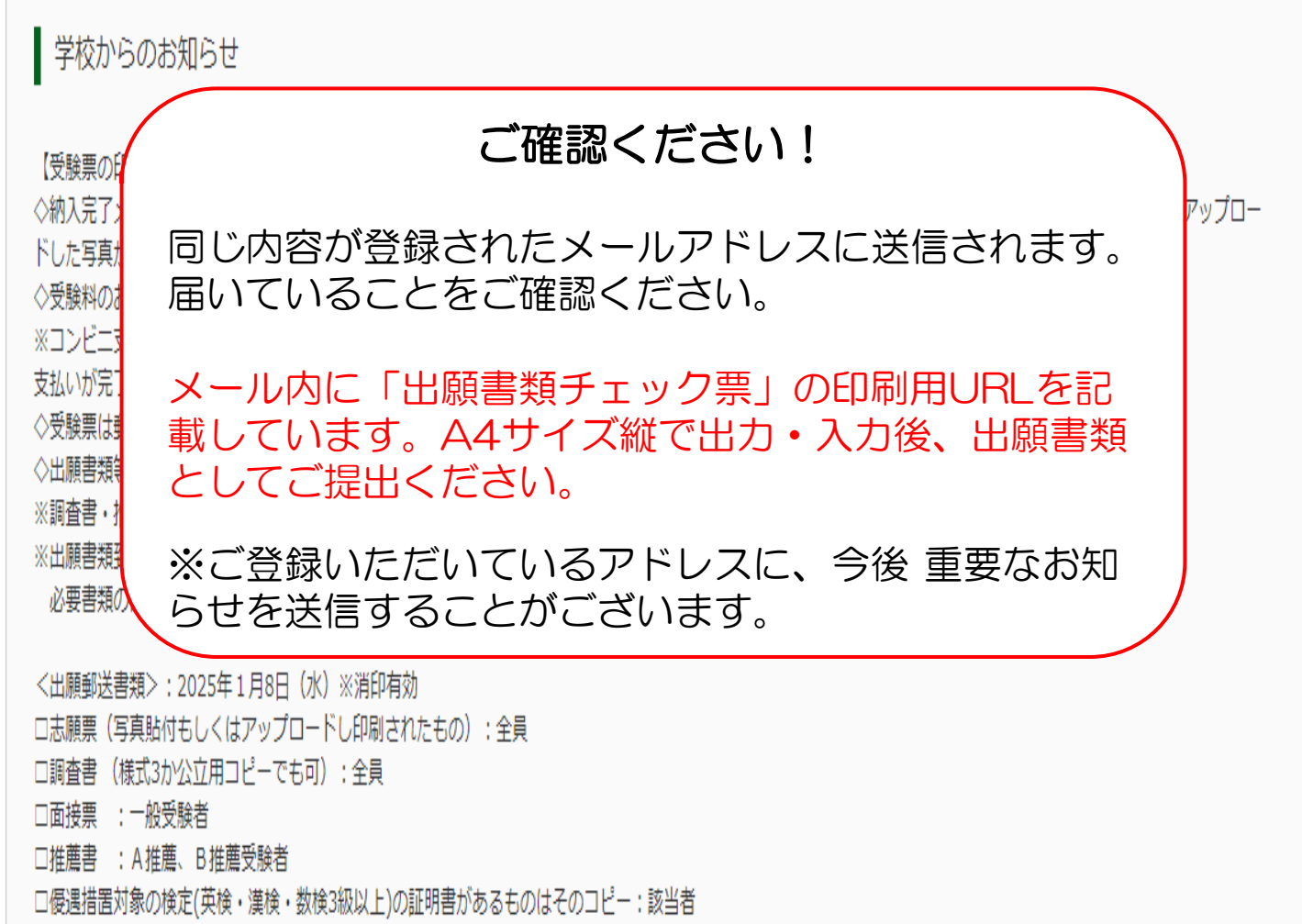

※2日連続受験の場合にはそれぞれに書類等が必要になります。2日分をまとめてご郵送ください。

| 出願申込および決済が完了しました(申込番号:251000006)

決済番号 : 99999999999 お支払金額 : 22,682円

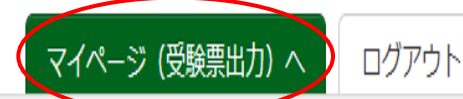

申込履歴・配信メールを確認する

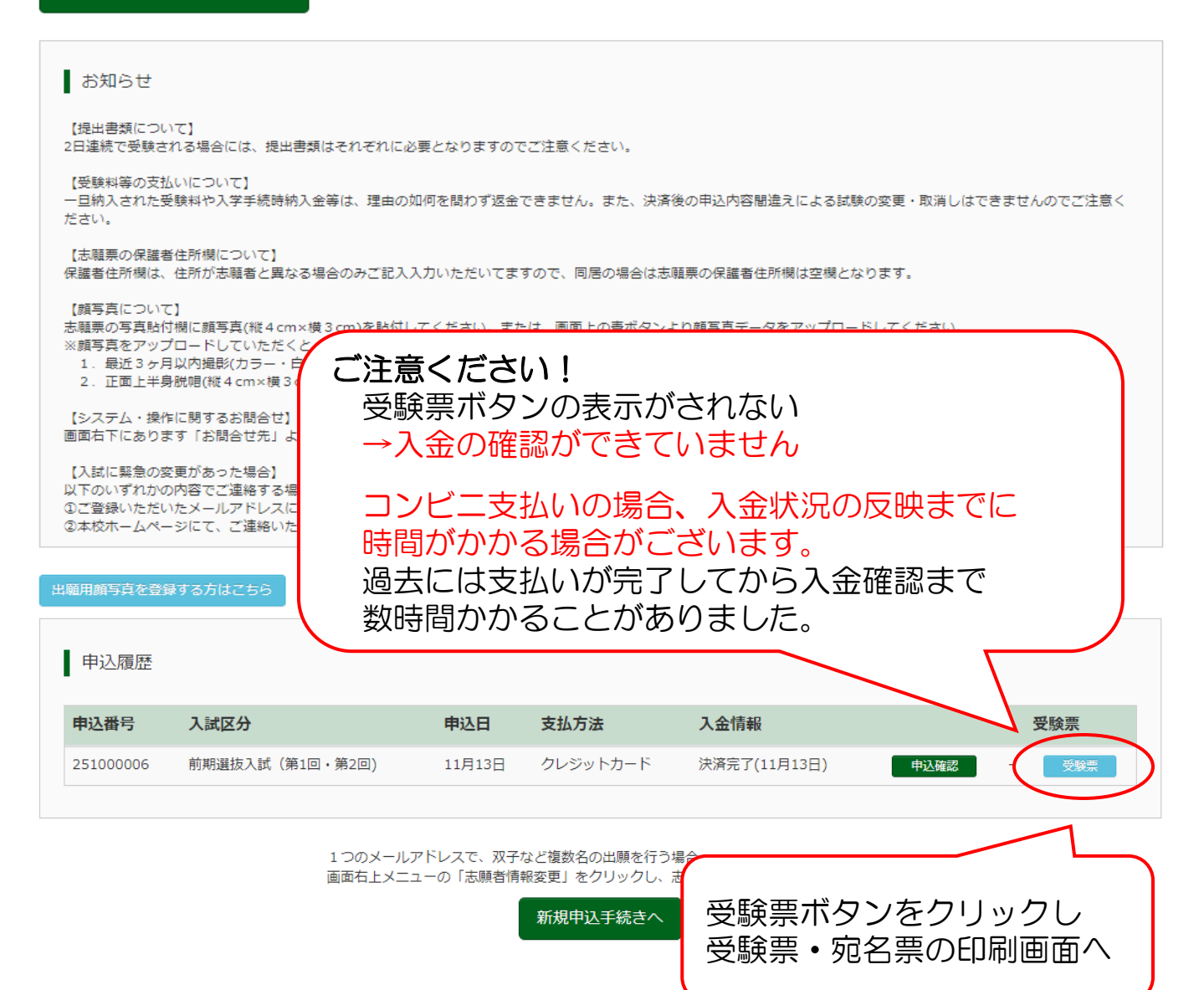

試験情報 入試区分 前期選抜入試(第1回・第2回) 試験名 ・試験日 A推薦 特進選抜クラス 1月17日 [10002] ダウンロード 受験票PDFをダウンロードします。 顔写真を登録しておくと、受験票PDFに顔写真を表示することができます。 (写真の登録はマイページより行えます) ブラウザ上でPDFを開き印刷を行うと、罫線が消えたり、レイアウトが崩れる場合があります。 PDFを保存した後は、AdobeReaderを利用して表示・印刷を行ってください。 AdobeReaderをお持ちでない方は以下リンクよりダウンロードし、インストールしてください。 Get Adobe Acrobat Reader お知らせ 【「受験票」表示】をクリックして、志願票・受験票PDFをダウンロードしてください。 ダウンロード後印刷をしてください。 ※志願票・受験票ともにA4横向きで印刷した2つ折りサイズとなります。印刷の向きにご注意ください。 印刷の向きが間違っている場合、写真のサイズがタテ4cm、ヨコ3cmよりも小さくなります。 [受験票]表示 「宛名票」表示 レターパックプラスに添付する 受験票・志願票を出力 宛名票を出力 下記手順にて印刷 下記手順にて印刷 PDFをダウンロード PDFをダウンロード ↓ Ţ 印刷(A4サイズ ヨコ 白い紙) 印刷(A4サイズ ヨコ 白い紙)

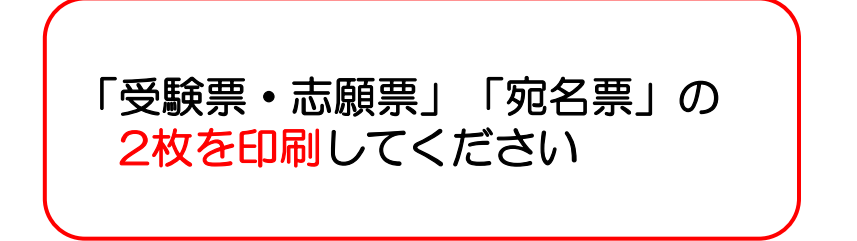

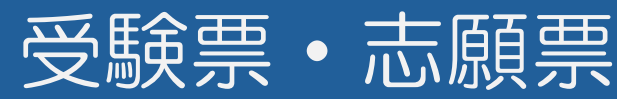

|                                                                                               |                                                                                                    | 2025年度千葉商科大学付属 受险 票          | 高等学校(テスト)<br>[                                                                                                    | 2025年度 千葉商科大学付属高等学校(テスト)<br>志願要 |                     | - <b>スト</b> ) |                                               |    |              |
|-----------------------------------------------------------------------------------------------|----------------------------------------------------------------------------------------------------|------------------------------|----------------------------------------------------------------------------------------------------|---------------------------------|---------------------|---------------|-----------------------------------------------|----|--------------|
| 受験者                                                                                           | 号                                                                                                    | 1                            | 0001                                                                                                    | <u> </u>                        |                     |               |                                               |    |              |
| 試験E                                                                                           | 3                                                                                                    |                              | 試験名                                                                                                    |                                 |                     |               |                                               |    |              |
| 1月17日                                                                                         | (金)                                                                                                    | A推薦,來                        | <b>寺進選抜</b> クラス                                                                                                    | 1月17日(金) A推薦 特進選抜クラス            |                     | クラス           |                                               |    |              |
| フリガナ                                                                                          |                                                                                                    | ショウダイ                        | タロウ                                                                                                    |                                 | フリガナ                |               | ショウダイ                                         |    | 9 <b>D</b> ウ |
| 氏名                                                                                            |                                                                                                    | 商大                           | 太郎                                                                                                    |                                 | 氏名                  |               | 商大太郎                                          |    | 太郎           |
| 性別                                                                                            |                                                                                                    | 男                            |                                                                                                    | 1                               | 生年月日                |               | 2009/11/09                                    | 性別 | 男            |
| 当そ<br>■開受諸国英数<br>100<br>100<br>100<br>110<br>110<br>110<br>110<br>11                          | <ul> <li>▲ SALO / Log / SALO / Log / SALO / Log / SALO / Log / SALO / Log / SALO / Log / SALO / Log / SALO / Log / SALO / Log / SALO / Log / SALO / Log / SALO / Log / SALO / Log / SALO / Log / SALO / Log / SALO / Log / SALO / Log / Log / Log / L</li></ul> |                              | 二開場します。開場前のご来校はご遠慮ください。<br>主徒募集要項」受験上の注意(8頁)を事前にお読みください。<br>日程<br>:45<br>受付時間内に着席完了) 7:45 ~8:45<br>等 8:50<br>:00 ~ 9:50<br>):10 ~11:00<br>:20 ~12:10 |                                 | 住所<br>電話番号<br>緊急連絡先 | 千葉県           | e市川市中国分2-10-1<br>047-373-2111<br>047-373-2114 |    |              |
| ■持ち物<br>試験当日は必ず本票を持参してください。<br>試験会場では常に机上に置いてください。<br>第20日日(小母児 コンパフェア新き、計算機能、文字表示機能はきの味計の文束目 |                                                                                                    |                              | 票を持参してください。<br>机上に置いてください。<br>コンパス、下戦き、計算機能・文字表示機能付きの時計や文房具                                                                                          |                                 |                     |               | 電話認証テスト0922                                   |    | 2            |
| などについ                                                                                         | 具(分度益、コシハス、下敷さ、計算機能・文子表示機能付きの時計や文)<br>ついては持ち込み不可)                                                                                                    |                              | 「コンパス、「敖さ、計算機能・文子衣小機能19さの時間や文房具<br>特ち込み不可)                                                                                                    |                                 |                     |               | ショウダイ                                         |    | ŦŦ           |
|                                                                                               |                                                                                                    |                              |                                                                                                    |                                 | 保護者<br>氏名           |               | 商大                                            |    | 父            |
|                                                                                               |                                                                                                    |                              |                                                                                                    |                                 | 但灌去                 | ₹             | 272-0835                                      |    |              |
|                                                                                               |                                                                                                    |                              |                                                                                                    |                                 | 住所                  | 千葉県           | 市川市中国分2-10-1                                  |    |              |
| L                                                                                             |                                                                                                    | 千葉商科大学付属高等<br>047-373-21<br> | 学校(テスト)<br>11                                                                                                    | ]                               |                     |               |                                               |    | 251000002    |

### A4サイズ ヨコ 白い紙で印刷 キリトリ線にそって<u>受験票と志願票</u>に切り離す

受験票:大切に保管し、受験日にお持ちください

志願票:提出書類 必要書類と共に<u>クリアファイル</u>に まとめレターパックプラスに封入

※必要書類の確認作業には数日かかる場合もございますが、 確認後に受領メールを送信いたします。

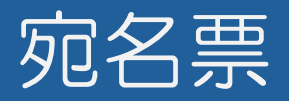

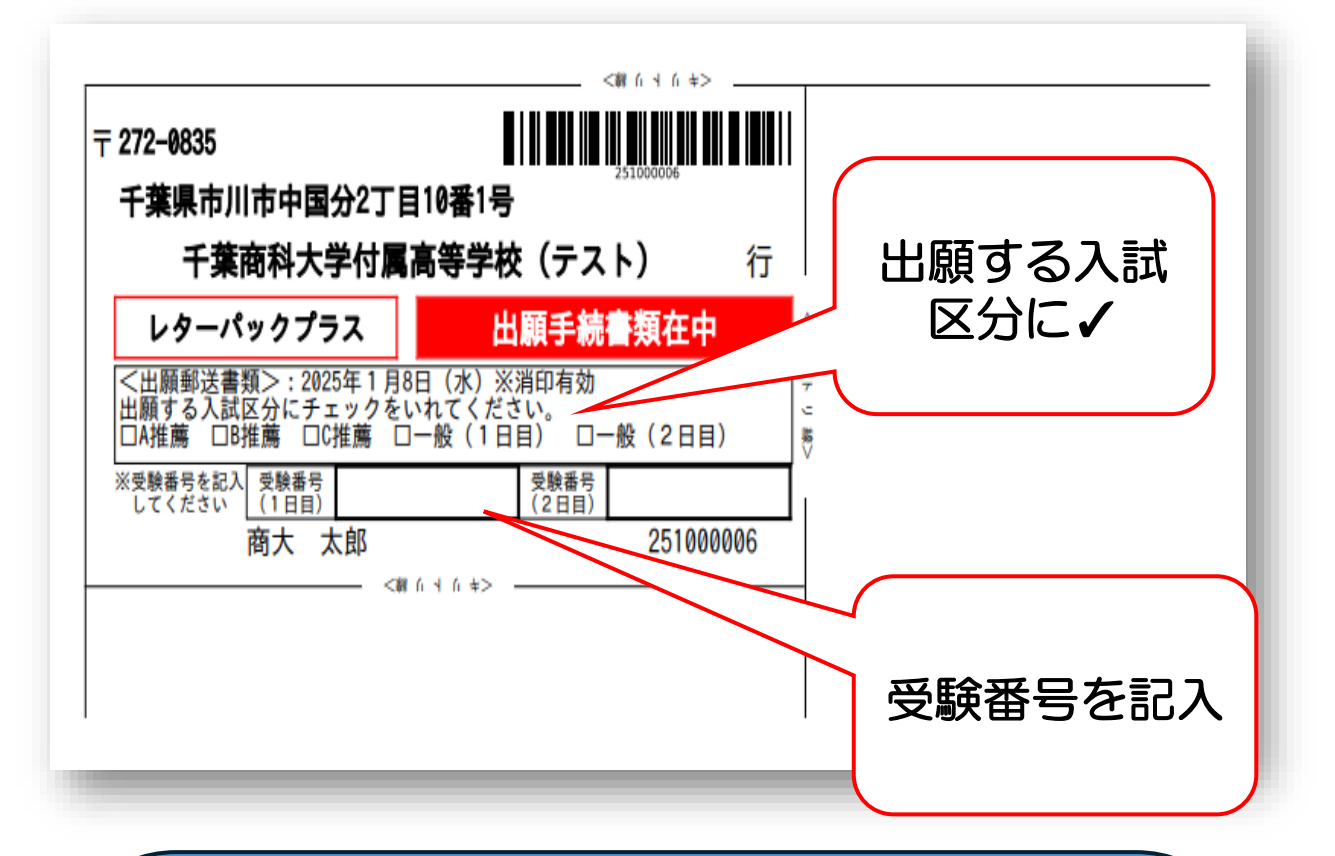

### A4サイズ ヨコ 白い紙で印刷 キリトリ線で切り取り、レターパックプラス 添付してください。

大切な書類の紛失を防ぐために・・・ 追跡機能のあるレターパックプラスでの 郵送をお願いします。 レターパックの到着の確認は郵便局の 郵便追跡サービスでご確認ください。 ※それ以外の郵送・窓口での受付は行いません。

## 出願書類チェック票

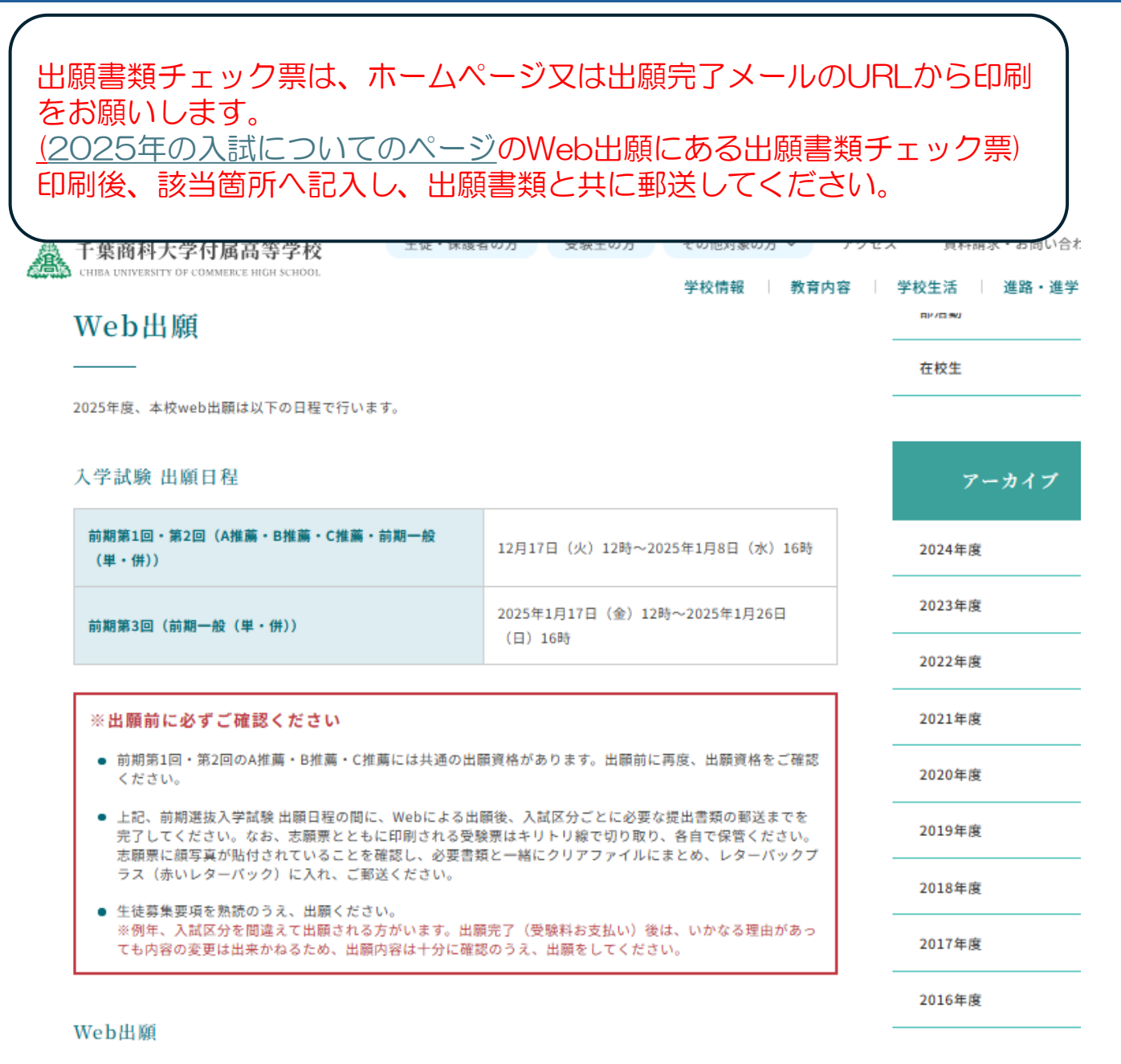

Web出願は、外部Webサイト「web出願システム」から行ってください。 ※上記の注意事項をお読みいただき、ご了承された場合に以下よりお申込みください。

| <b>a</b> 1 | 「葉商科大学付属高等学校Web出願シ |          |
|------------|--------------------|----------|
| <b>a</b> H | 出願の手引き             | こちらをクリック |
|            | 出願書類チェック票          |          |
| 合格         | 発表                 |          |

## 出願書類チェック票

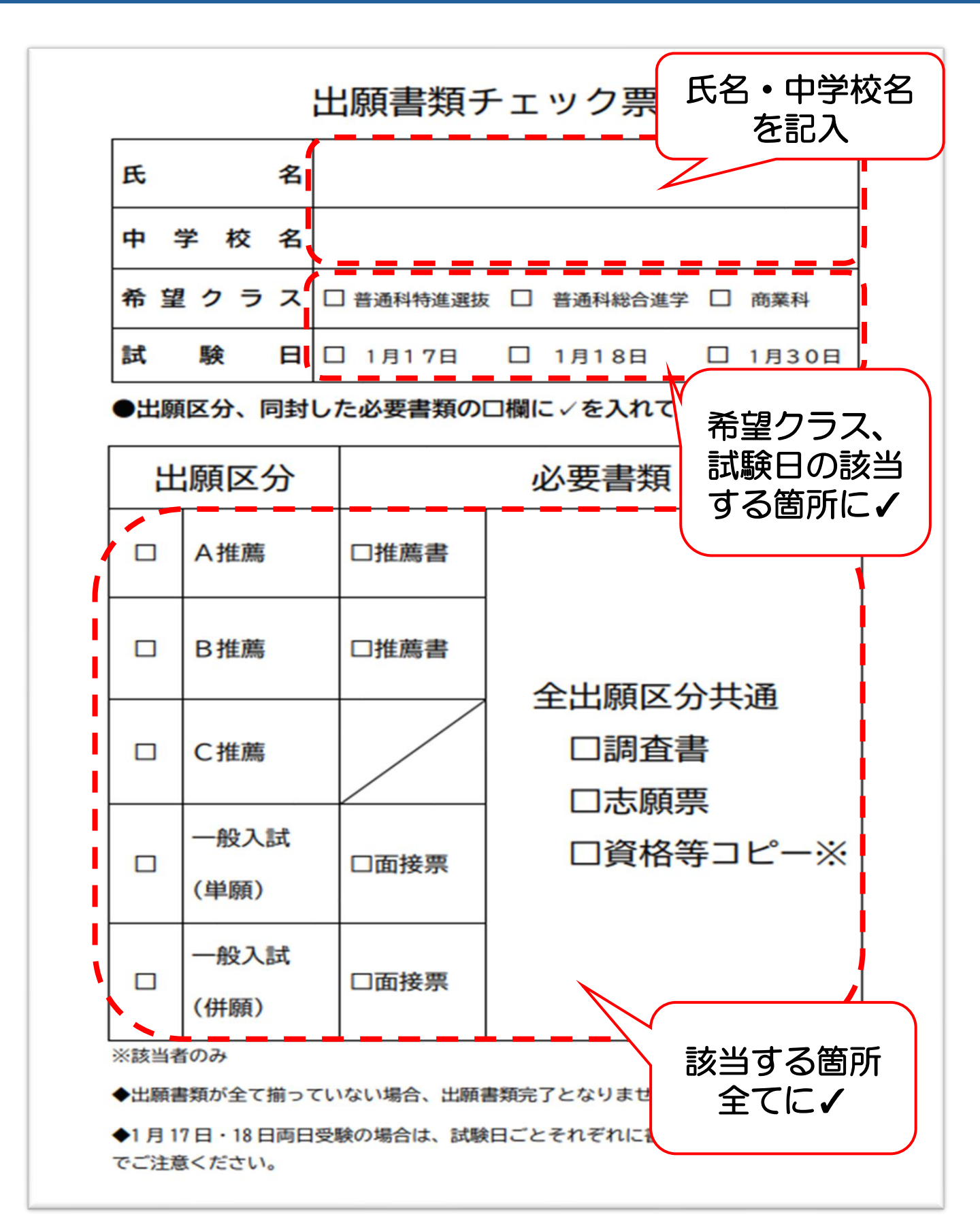

## 基本操作ガイド

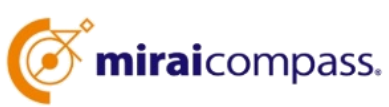

〈インターネット出願 使い方ガイド〉 https://www.miraicompass.jp.net/nygk/

その他システム関連のご不明な点に つきましては**miraicompass**サポート センターまでお願いいたします。

Tel:0120-907-867(24時間受付) 03-5877-5952(24時間受付)